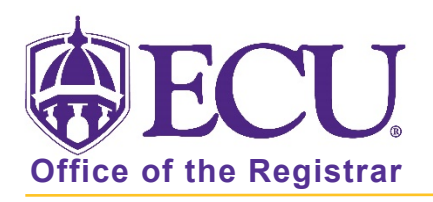

## How do I view an advisee's Academic Transcript?

- 1. Log into Pirate Port using your Pirate ID and Passphrase.
- 2. Click the Faculty & Advisor Self Service card in Pirate Port.

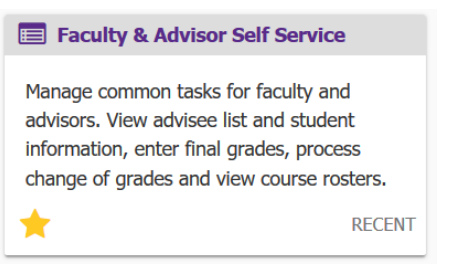

3. Click on Advisee Search on the dashboard to search for an advisee.

| ⊕ECU                                                                                                    |                                                                                                    |
|----------------------------------------------------------------------------------------------------|----------------------------------------------------------------------------------------------------|
|                                                                                                    |                                                                                                    |
| Faculty and A                                                                                                    | dvisor Self Service                                                                                                    |
| Hello Novine Kros,<br>This is the entry page<br>• Advisee Search<br>• Change of Gra<br>• Course Roster<br>• Faculty Grade<br>• Schedule Plan | e for Banner Faculty and Advisors. You can navigate to the below pages depending on your role at the University.<br>h<br>nde<br>rs<br>Entry<br>ner Advisor Mode |

4. Click View Profile

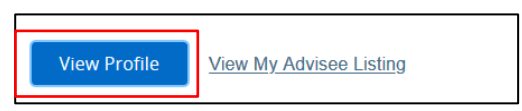

5. Click on the Academic Transcript link.

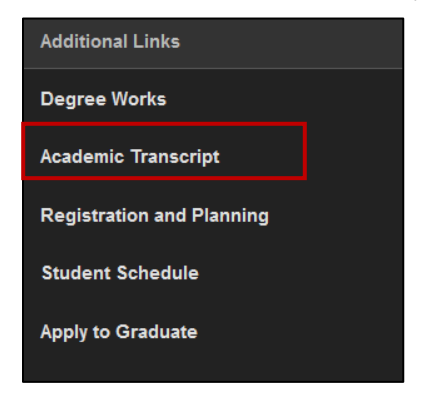

6. Select the Transcript Level.

| Student   Academic Transcript |                 |  |  |
|-------------------------------|-----------------|--|--|
| Academic Transcript           |                 |  |  |
|                               |                 |  |  |
| Transcript Level              | Transcript Type |  |  |
| Transcript Level Select       | Transcript Type |  |  |

7. Select the Transcript Type.

| Student   Academic Transcript |                 |  |
|-------------------------------|-----------------|--|
| Academic Transcript           |                 |  |
| Transcript Level              | Transcript Type |  |
| Select 🗸                      | Select 🗸        |  |
|                               |                 |  |

8. Unofficial Student Academic Transcript will appear on the screen. Transfer courses are listed on the top of the Transcript. Institutional Courses are listed next, in order of academic terms enrolled. Transcript Totals and Courses in Progress are found at the bottom of the Transcript. Use the tabs to easily navigate the transcript.

| Student • Academic Transcript           |                                                                      |
|-----------------------------------------|----------------------------------------------------------------------|
| Academic Transcript                     |                                                                      |
| Transcript Level Graduate               | Transcript Type Advising                                             |
| Student Information Degrees Awarde      | 2d Institution Credit Transcript Totals                              |
| This is not an official transcript. Cou | urses which are in progress may also be included on this transcript. |
| Student Information                     |                                                                      |

9. To return to the Faculty and Advisor Dashboard, click the Faculty Services Dashboard tab in the browser.

| <u>F</u> ile <u>E</u> dit <u>V</u> iew H | Hi <u>s</u> tory <u>B</u> ookmarks | <u>T</u> ools <u>H</u> elp          |                            |     |     |
|------------------------------------------|------------------------------------|-------------------------------------|----------------------------|-----|-----|
| MyWeb Page                               | ×                                  | 🖨 Faculty Services Dashboard 🛛 🗙    | Ø Advisee Listing          | ×   | +   |
| ← → ♂ f                                  | <u>۵</u>                           | https://bantst-ssb.ecu.edu/Students | SelfService/ssb/advis 110% | ••• | © ₹ |
| ₿E(                                      | CU                                 |                                     |                            |     |     |

When you exit out of Faculty and Advisor Self Service, always use **Sign Out** at the top of the page, and then exit out of the web browser.

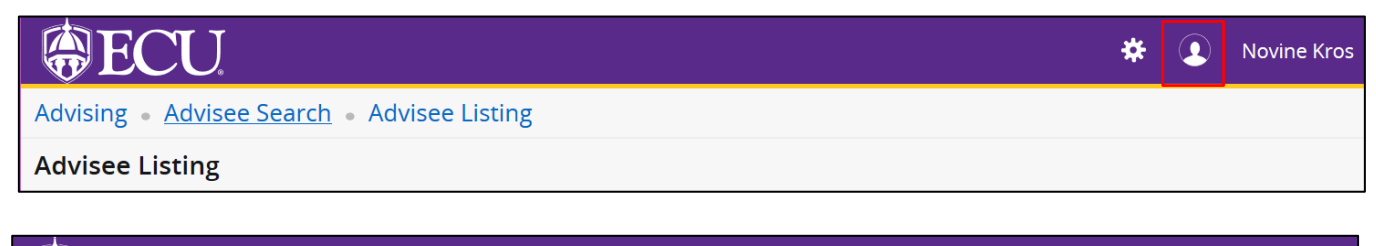

| ECU                                         | * 👤      | Novine Kros |
|---------------------------------------------|----------|-------------|
| Advising • Advisee Search • Advisee Listing | Sign Out |             |